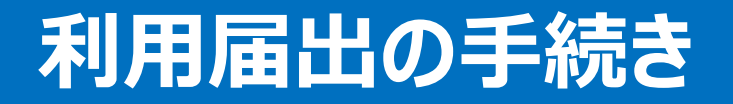

# 目次

- 1. はじめに P1
- 2.利用届出の手続きP2
- 3. 電子署名 P21
- 4. 利用者ID発行 P24
  - 【参考】電子証明書について P27

## 1.はじめに

- eLTAXを利用するためには利用者IDを取得する必要があります。利用者IDを取得する「利用届出(新規)」をおこないます。
- 事前にパソコンの利用環境設定が必要となりますので、eLTAXホームページのPCdesk (WEB版)ガイド第1章を参照し利用環境設定を完了させてください。

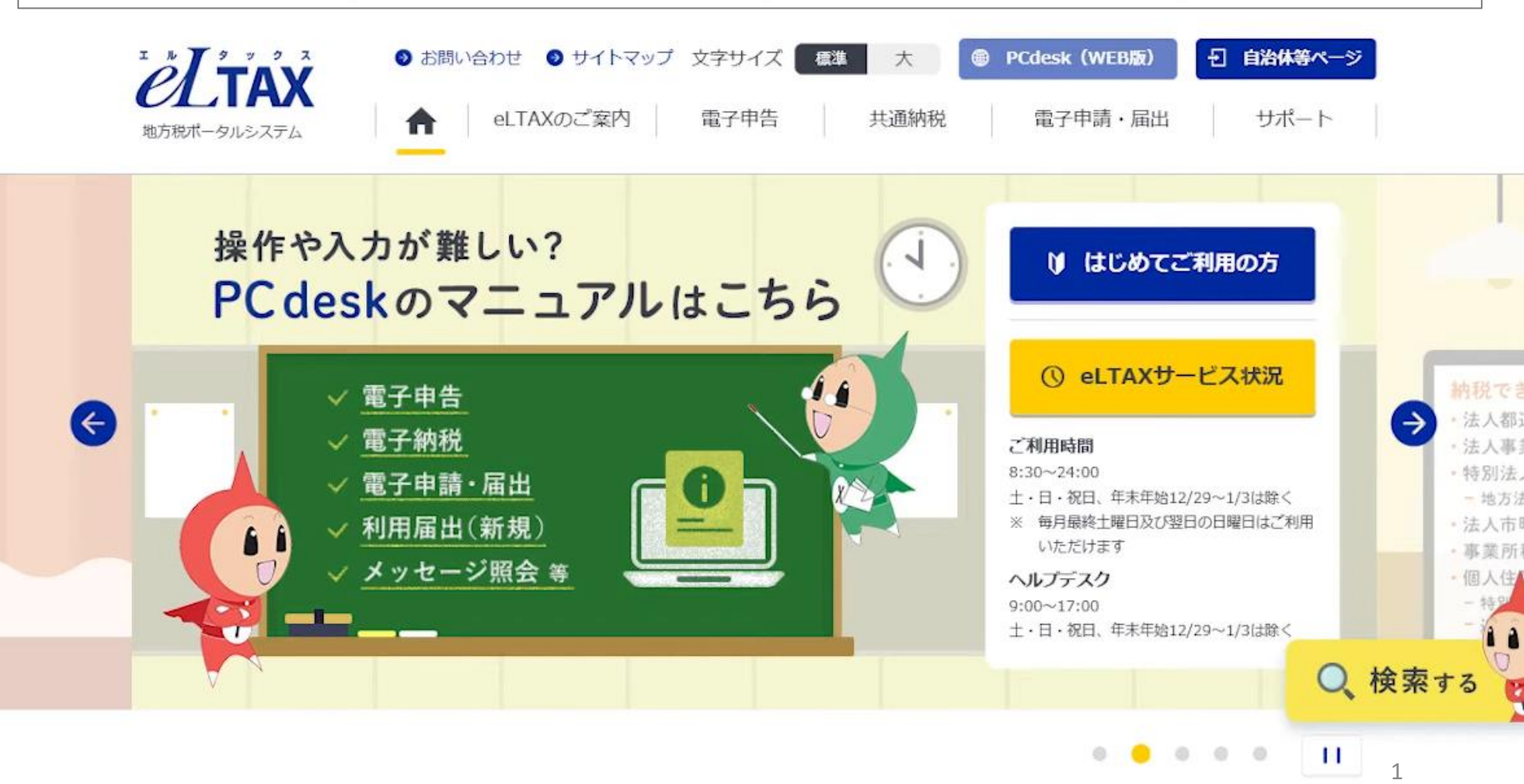

• eLTAXホームページからPCdesk(WEB版)にアクセスをします。

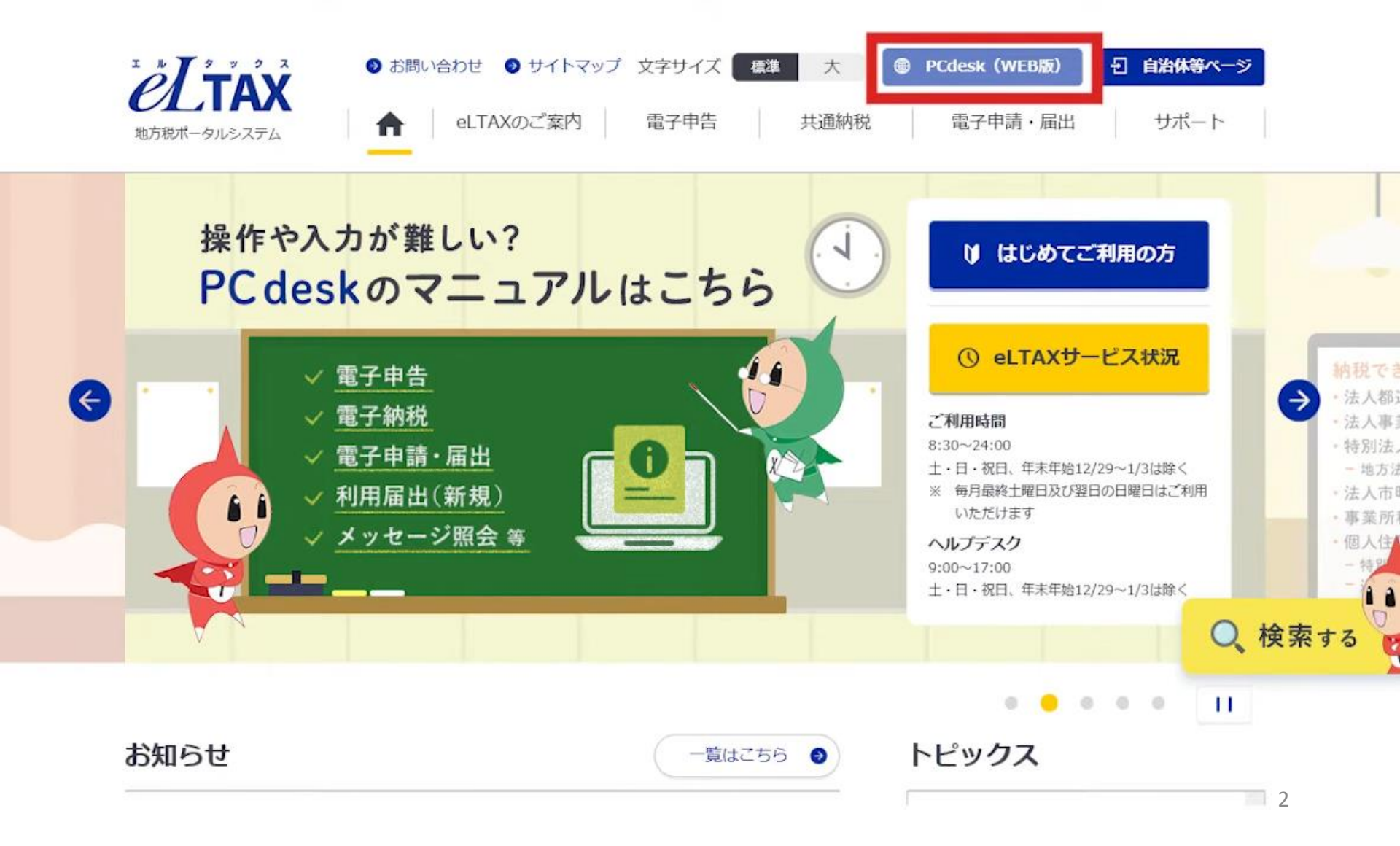

#### • WEB版のログイン画面下部の「利用届出(新規)」をクリックします。

| eLTAXとは、地方税<br>行うシステムで                   |                                                                              | ッ 2 ス<br>「AX<br>こおける手続きを、インターネッ<br>サイトのご室内「eLTAXとは」 |                                          | のログイ: |
|------------------------------------------|------------------------------------------------------------------------------|-----------------------------------------------------|------------------------------------------|-------|
| 利用者IDをお持ちの方                              | ボータルセンタに接続します。ログ・                                                            | イン方式を選択してください。                                      |                                          |       |
| <ul> <li>利用者IDを利<br/>「利用者ID」、</li> </ul> | 用してログイン<br>「暗証番号」を入力し、「ログイン」ボタ                                               | <b>ワンをクリックしてください。</b>                               |                                          |       |
| 利月                                       | 1者ID<br>2番号                                                                  |                                                     |                                          |       |
| ○ マイナンバー                                 | □ PALKINF TO & SAT.<br>利用者IDをお忘れの方はこちら ><br>略証量号をお忘れの方はこちら ><br>カードを利用してログイン |                                                     |                                          |       |
| マイナンバーカ                                  | ードをICカードリーダライタにセットし、<br>ログイ                                                  | 「ログイン」ボタンをクリックしてく<br>*                              | ください。                                    |       |
| 利用者IDをお持ちでない方                            | 利用者IDがない方はこちらからご利                                                            | 用できます。                                              |                                          |       |
| 利用届出(新<br>新規に利用者ID                       | <b>規) &gt;</b><br>全取得します。                                                    | 申請・届出(ログ<br>ログインセずに申請・)                             | <b>インなし) &gt;</b><br><sup>面出を行います。</sup> |       |

#### • eLTAXの利用規約が表示されますので内容を確認し、「同意する」をクリックしてください。

?  $\cap$ × <sup>2</sup>Cdesk(WEB版) お問い合わせ マニュアル 終了する ○地方税ポータルシステムの利用規約 地方税ポータルシステム(以下「eLTAX」といいます。)を利用して、地方税関係法令若しくは地方団体の地方税に 関する条例又は規則(以下「法令等」といいます。)に係る申告及び申請・届出等手続(以下「申告等手続」といい ます。)又は地方税の納付手続(以下「納付手続」といいます。)を行うためには、下記の利用規約のすべての条項 に同意いただくことが必要です。eLTAXを利用された方は、下記の利用規約に同意したものとみなされます。 記 (目的) 第1条 本利用規約は、地方税共同機構(以下「機構」といいます。)が運営するeLTAXの利用に関し、システム利 用者に同意していただくことが必要な事項を定めることを目的とします。 (定義) 第2条 本利用規約で使用する用語の意義は、次の各号のとおりとします。 (1) 地方税ポータルシステム (eLTAX [エルタックス]) 地方団体に係る申告等手続、納付手続を汎用的に受付処理するシステムをいい、地方団体が共同で運用・管理す るシステムと、これに関連して地方団体において運用・管理するシステムからなります。 (2) システム利用者 eLTAXを利用して申告等手続及び納付手続を行う者をいいます。 (3)利用者ID システム利用者を特定するために機構がシステム利用者に付与する識別符号をいいます。 (4) 暗証番号 システム利用者を特定する際のセキュリティ確保を目的として機構がシステム利用者に付与する暗証符号をいい ます。 (5) eLTAX PCdesk (以下「PCdesk」といいます。) 増増がシフテム利用者に対して提供する利用者用いつトウエア及び関連するマニュアルをいいます。

#### • PCdeskを利用する方の利用種別をクリックします。

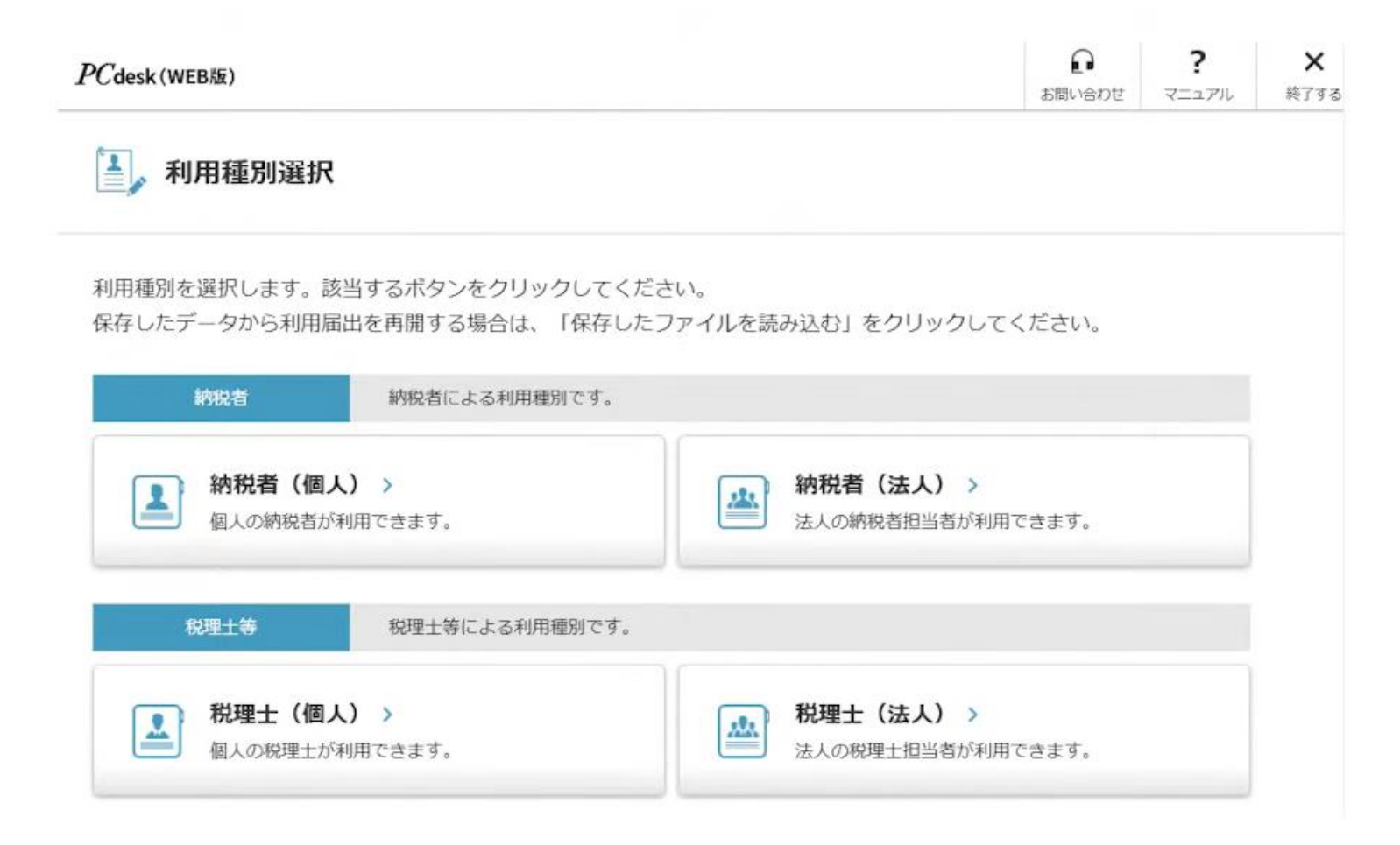

• 例として、納税者(法人)を選択します。納税者(個人)を選択した場合であっても以後の操作手順は同様です。

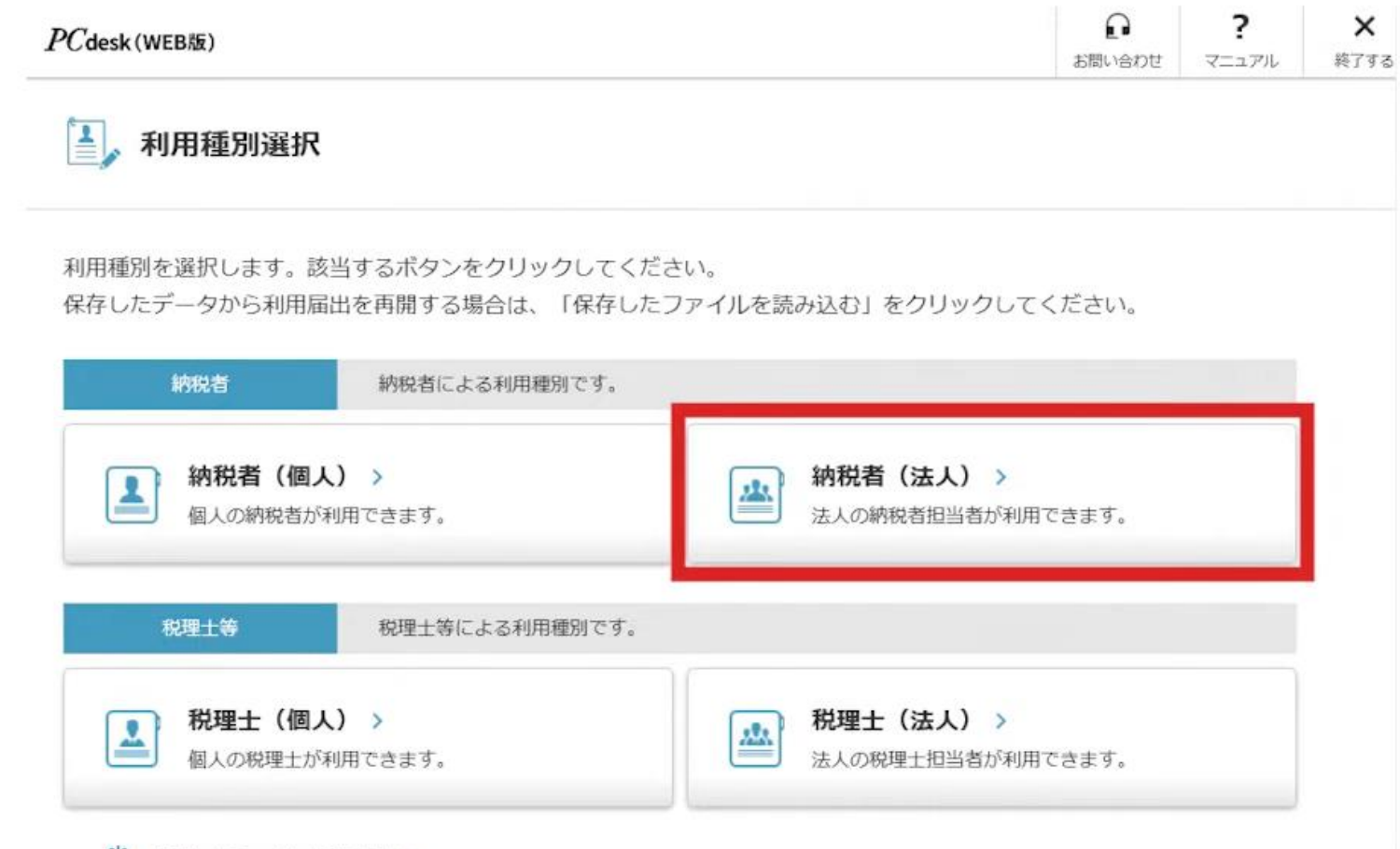

- 提出先の選択をおこないます。提出先とはeLTAXでおこなう申告、申請、納付の手続きをする地方団体のことです。
- 申告、納付先の地方団体が複数ある場合は後ほどPCdesk(DL版)を使って提出先の追加をおこなってください。DL版はWindows OSのみで利用可能です。

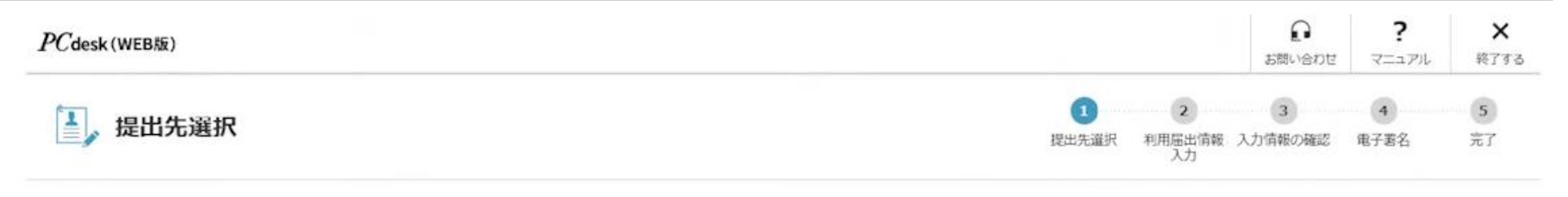

利用届出(新規)の提出先を選択します。

1)地域、都道府県を選択し、「>>」ボタンをクリックしてください。

2)地方公共団体を選択し、「次へ」ボタンをクリックしてください。

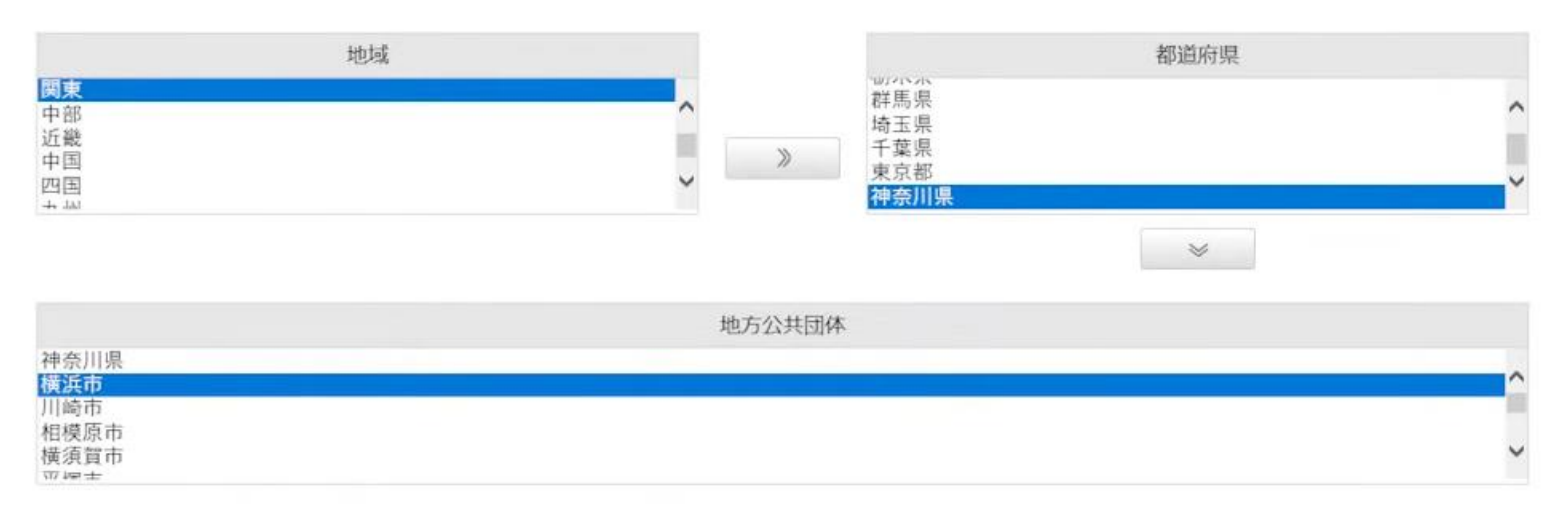

- 例として、個人住民税特別徴収の納付の場合の設定をおこないます。
- 地域、都道府県、市区町村を選択します。

| PCdesk (WEB版) | お問い合わせ                          | <b>?</b><br>קבבדע | <b>×</b><br>終了する |
|---------------|---------------------------------|-------------------|------------------|
| ↓ 提出先選択       | 1<br>提出先選択 利用屈出情報 入力情報の確認<br>入力 | <b>4</b><br>电子署名  | 5<br>完了          |

利用届出(新規)の提出先を選択します。

1)地域、都道府県を選択し、「>>」ボタンをクリックしてください。

2)地方公共団体を選択し、「次へ」ボタンをクリックしてください。

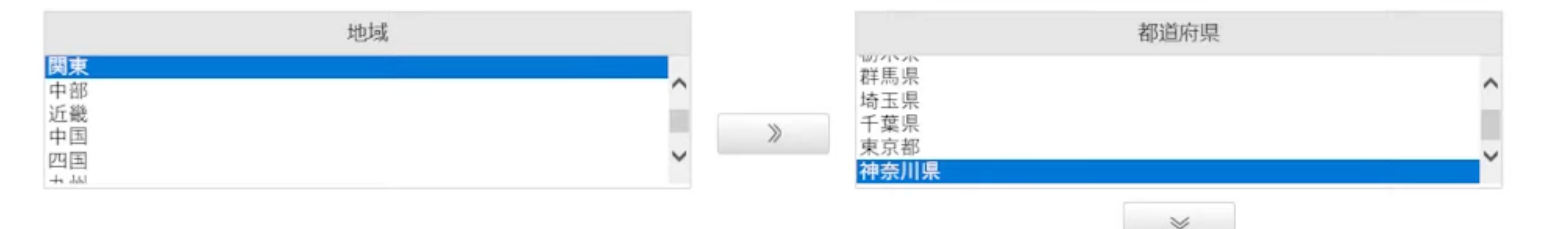

|          | 地方公共団体 |  |
|----------|--------|--|
| 横浜市      |        |  |
| 相模原市横須賀市 |        |  |

#### • 続いて利用者情報の入力をおこないます。必須と記載のある項目は全て入力します。

| PCdesk (WEB版)              |                   |                                    |         |          |        |                                       |                     |                   | 0<br>550-6502 | <b>?</b><br>マニュアル | <b>X</b><br>₩7₹8 |
|----------------------------|-------------------|------------------------------------|---------|----------|--------|---------------------------------------|---------------------|-------------------|---------------|-------------------|------------------|
| 1,利用者情報2                   | 入力(法)             | ٨)                                 |         |          |        |                                       | <b>3</b> 一<br>圆出先遍积 | 2<br>利用届出情報<br>入力 | 3<br>入力情報の確認  | 4<br>167#2        | <b>5</b><br>87   |
| 必要項目を入力し「次へ<br>「保存」ポタンをクリッ | 」 ボタンを<br>っクすると、3 | クリックしてください。<br>現在までの入力内容を一時        | 呆存でき、ある | とから再開するこ | とができます | ξ.                                    |                     |                   |               |                   |                  |
| 利用種別                       |                   |                                    |         |          |        |                                       |                     |                   |               |                   |                  |
| 利用種別選択画面で入                 | した内容              | となります。                             |         |          |        |                                       |                     |                   |               |                   |                  |
| 利用覆別                       |                   | 法人                                 |         |          |        |                                       |                     |                   |               |                   |                  |
| 利用者情報                      |                   |                                    |         |          |        |                                       |                     |                   |               |                   |                  |
| 利用者の基本となる情                 | 青報を入力し            | てください。                             |         |          |        |                                       |                     |                   |               |                   |                  |
| 法人量号                       |                   | 1234567891012                      | (半角数字)  | 法人情報取得   | 法人番号を  | ちとに、法人情報の確認と転配を行います。                  |                     |                   |               |                   |                  |
| 法人名称(フリガナ)                 | 08                | エルタクス                              |         |          | (全角カナ、 | 全角スペース)法人格は除く                         |                     |                   |               |                   |                  |
| 法人名称                       | 6558              | エルタクス                              |         |          | 法人格は除  | <                                     |                     |                   |               |                   |                  |
| 法人格名称                      | 68                | 合同会社                               |         |          |        | 派人培养特を「その性」で確保した場合、<br>を説の場に入りしてください。 |                     |                   |               |                   |                  |
| 法人格の位置                     | 88                | <ul> <li>法人名称の前</li> </ul>         | 法人名称の後  | 2        |        |                                       |                     |                   |               |                   |                  |
| 法人名称 (確認)                  |                   | 合同会社 エルタクス                         |         |          |        |                                       |                     |                   |               |                   |                  |
| 本店・支店の別                    | 88                | <ul> <li>本店</li> <li>支店</li> </ul> |         |          |        |                                       |                     |                   |               |                   |                  |

- 法人番号の欄に13桁の法人番号を入力します。
- 法人情報取得ボタンを押すことで法人情報を転記することができます。

| でdesk (WEB版)                 |               |                                    |         |          |        |                                       |       |             |                   | 0<br>5800808 | <b>?</b><br>र=171 | <b>×</b><br>₩7≠8 |
|------------------------------|---------------|------------------------------------|---------|----------|--------|---------------------------------------|-------|-------------|-------------------|--------------|-------------------|------------------|
| 1,利用者情報入                     | 力 (法,         | K)                                 |         |          |        |                                       |       | []<br>演出先選択 | 2<br>利用届出情報<br>入力 | 3<br>入力情報の確認 | 4<br>187412       | <b>5</b><br>77   |
| 必要項目を入力し「次へ」<br>「保存」ポタンをクリック | ボタンを<br>クすると、 | クリックしてください。<br>現在までの入力内容を一副        | 保存でき、あ  | とから再開するこ | ことができま | ġ.                                    |       |             |                   |              |                   |                  |
| 利用種別                         |               |                                    |         |          |        |                                       |       |             |                   |              |                   |                  |
| 利用種別選択画面で入力                  | カした内容         | となります。                             |         |          |        |                                       |       |             |                   |              |                   |                  |
| 利用積別                         |               | 法人                                 |         |          |        |                                       |       |             |                   |              |                   |                  |
| 利用者情報                        |               |                                    |         |          |        |                                       |       |             |                   |              |                   |                  |
| 利用者の基本となる情報                  | 報を入力し         | てください。                             |         |          |        |                                       |       |             |                   |              |                   |                  |
| 法人量号                         |               | 1234567891012                      | (半角数字   | 法人情報取得   | 法人番号を  | もとに、法人情報の確認と転配を行います。                  | なお法人者 | 昏号につ        | いての語              | 詳細は          | 国税内               | テの法              |
| 法人名称(フリガナ)                   | 10 M          | エルタクス                              |         |          | (全角力ナ、 | 全角スペース〉法人格は除く                         | 人番号公  | 表サイト        | をご参               | 照くださ         | い。                |                  |
| 法人名称                         | 68            | エルタクス                              |         |          | 法人格は除  | <                                     | 法人番号  | がわから        | ない場               | 合は法          | 人番                | 号の省              |
| 法人格名称                        | 68            | 合同会社                               | •       |          |        | 法人塔名称を「その株」で選択した場合、<br>を記の場に入力してください。 | 略も可能の | <i>2</i> 9。 |                   |              |                   |                  |
| 法人格の位置                       | 88            | <ul> <li>法人名称の前</li> </ul>         | )法人名称の後 | ę.       |        |                                       |       |             |                   |              |                   |                  |
| 法人名称(確認)                     |               | 合同会社 エルタクス                         |         |          |        |                                       |       |             |                   |              |                   |                  |
| 本店・支店の別                      | 68            | <ul> <li>本店</li> <li>支店</li> </ul> |         |          |        |                                       |       |             |                   |              |                   |                  |

・ 画面をスクロールし必須項目およびそれ以外の項目を入力します。
・ 連絡先にメールアドレスを登録します。メールアドレスは最大3つまで登録できます。

| 手続き完了のお知らせ                                                                                                    | せなど、eLTA                                                        | AXからのお知らせた                                                                          | 「送信されます。                                                     |                                |                                                                                                    |
|----------------------------------------------------------------------------------------------------|-----------------------------------------------------------------|-------------------------------------------------------------------------------------|--------------------------------------------------------------|--------------------------------|----------------------------------------------------------------------------------------------------|
| 連絡先のe-Mailアドレ                                                                                                    | スを入力し                                                           | てください。                                                                              |                                                              |                                |                                                                                                    |
| e-Mail (1)                                                                                                    | ØR                                                              | test@eltax.com                                                                      | m                                                            |                                |                                                                                                    |
| e-Mail(1)(確認用)                                                                                                    | 08                                                              | test@eltax.com                                                                      | n                                                            |                                | 运 信 碑 話                                                                                                    |
| e-Mail (2)                                                                                                    |                                                                 |                                                                                     |                                                              |                                |                                                                                                    |
| e-Mail(2)(確認用)                                                                                                    |                                                                 |                                                                                     |                                                              |                                | 送供確認                                                                                                    |
| e-Mail (3)                                                                                                    |                                                                 |                                                                                     |                                                              |                                |                                                                                                    |
| e-Mail(3)(確認用)                                                                                                    |                                                                 |                                                                                     |                                                              |                                | 送供確認                                                                                                    |
|                                                                                                    |                                                                 | テストメールの受信                                                                           | 目が確認できた場合、チェックオ                                              | ドックスにチェ                        | ックしてください。                                                                                                  |
| 代表者情報                                                                                                    |                                                                 | テストメールの受<br>※テストメールの3                                                               | iiが確認できた場合、チェックオ<br>X信と受信の確認を行っていない                          | Kックスにチェ<br>い場合は、次の             | ルのみは後ですうくてんことい。<br>少してください。<br>操作が行えません。                                                                   |
| 代表者情報 法人の代表者の情報を                                                                                                    | έλカレてく                                                          | テストメールの受<br>※テストメールの3<br>ださい。                                                       | aが確認できた場合、チェックオ<br>広告と受信の確認を行っていない                           | ポックスにチェ<br>小場合は、次の             | ルのあばきでうくくとさい。<br>ックしてください。<br>操作が行えません。                                                                    |
| 代表者情報<br>法人の代表者の情報を<br>代表者真格                                                                                                    | と入力してく                                                          | テストメールの愛<br>※デストメールのジ<br>ださい。<br>代表者 ・                                              | aが確認できた場合、チェックオ<br>気度と受信の確認を行っていない                           | ₹ックスにチェ<br>1場合は、次の             | ルのある場を行うこくたとい。<br>少りてください。<br>操作が行えません。<br>代表巻資格を「その色」で選択した場合、<br>を記の際に入力してください。                           |
| <ul> <li>代表者情報</li> <li>法人の代表者の情報を</li> <li>代表者資格</li> <li>氏名 (フリガナ)</li> </ul>                                                    | E入力してく                                                          | テストメールの愛<br>※テストメールのジ<br>ださい。                                                       | お確認できた場合、チェックオ<br>気度と受信の確認を行っていない                            | ₹ックスにチェ<br>い場合は、次の             | ハのあばきですうくくとさい。<br>少クしてください。<br>操作が行えません。<br>(表着資格を / その色) て進化した場点、<br>ら記の際に入りしてください。<br>(全角カナ、全角スペース)      |
| <ul> <li>代表者情報</li> <li>法人の代表者の情報を</li> <li>代表者資格</li> <li>氏名 (フリガナ)</li> <li>氏名</li> </ul>                                        | さ入力してく。                                                         | テストメールの契<br>※テストメールのジ<br>ださい。                                                       | お確認できた場合、チェックオ<br>気度と受信の確認を行っていない                            | ポックスにチェ                        | ハのあは地を行うくくとさい。<br>少してください。<br>操作が行えません。<br>体表着最佳を ! その他」で選択した場点、<br>各部の際に入力してください。<br>(全角カナ、全角スペース)        |
| <ul> <li>代表者情報</li> <li>法人の代表者の情報を</li> <li>代表者資格</li> <li>氏名 (フリガナ)</li> <li>氏名</li> <li>郵便番号</li> </ul>                          | e入力してく。<br>(55)<br>(55)<br>(55)<br>(55)<br>(55)                 | テストメールの契<br>※テストメールのジ<br>ださい。                                                       | が確認できた場合、チェックオ<br>5個と受信の確認を行っていない<br>-<br>(半角数字・ハイフンなし)      | ボックスにチェ<br>1)増合は、次の            | ADDA Subert J く V. E 201,                                                                                  |
| <ul> <li>代表者情報</li> <li>法人の代表者の情報を</li> <li>代表者資格</li> <li>氏名 (フリガナ)</li> <li>氏名</li> <li>郵便番号</li> <li>住所</li> </ul>              | e入力してく。<br>(55)<br>(55)<br>(55)<br>(55)<br>(55)<br>(55)<br>(55) | テストメールの愛<br>※テストメールのジ<br>ださい。<br>たさい。<br>たさい。                                       | が確認できた場合、チェックオ<br>5倍と受信の確認を行っていない<br>(半角数字・ハイフンなし)<br>青葉区模が丘 | ポックスにチェ<br>い場合は、次の<br>住所検索     | ルのあばきですうくてんどい。<br>少してください。<br>操作が行えません。                                                                    |
| 【代表者情報         法人の代表者の情報を         法人の代表者の情報を         代表者資格         氏名(フリガナ)         氏名         郵便需号         住所         ビル・マンション名など | e入力してく<br>(5)<br>(5)<br>(5)<br>(5)<br>(5)<br>(5)<br>(5)         | テストメールの愛く<br>※テストメールのジ<br>ださい。<br>(代表音 ▼<br>エルタ タクオ<br>江流田 卓夫<br>2270063<br>神奈川県横浜市 | が確認できた場合、チェックオ<br>5倍と受信の確認を行っていない<br>(半角数字・ハイフンなし)<br> <br>  | ボックスにチェ<br><sup>1</sup> 場合は、次の | ルのあばきですうくてんどい。<br>少してください。<br>操作が行えません。<br>ほどの際に入力してください。<br>(全角カナ、全角スペース)<br>郵便番号入力後「住所検索」ボタンをクリックしてください。 |

11

- メールアドレスが正しく入力できていることを確認するためにテストメール送信をおこないます。
- 送信確認ボタンをクリックしテストメールが届きましたら、「テストメールの受信を確認しました」の 欄にチェックをします。

| 連絡先              |            |                                                                                                   |                               |                                            |
|------------------|------------|---------------------------------------------------------------------------------------------------|-------------------------------|--------------------------------------------|
| 手続き完了のお知らせ       | など、eLTA    | AXからのお知らせが送信されます。                                                                                 |                               |                                            |
| 連絡先のe-Mailアドレ    | スを入力し      | てください。                                                                                            |                               |                                            |
| 2-Mail (1)       | <b>0</b> 8 | test@eltax.com                                                                                    |                               |                                            |
| r•Mail(1)(確認用)   | 68         | test@eltax.com                                                                                    |                               | 这個種語                                       |
| e-Mail (2)       |            |                                                                                                   |                               |                                            |
| e-Mail(2)(確認明)   |            |                                                                                                   |                               | 这個種語                                       |
| e-Mail (3)       |            |                                                                                                   |                               |                                            |
| e-Mail(3)(確認用)   |            |                                                                                                   |                               | 透出被超                                       |
| テストメール受信確認       |            | ▼ テストメールの受信を確認しました。<br>e-Mailを入力後、「这信確認」ボタンをクリッ<br>テストメールの受信が確認できた場合、チェッ<br>■テストメールの送信と受信の確認を行ってい | クしてテストメ<br>クポックスにチ<br>ない場合は、次 | ールの送信を行ってください。<br>エックしてください。<br>の操作が行えません。 |
| 代表者情報            |            |                                                                                                   |                               |                                            |
| 法人の代表者の情報を       | えカしてく      | ださい。                                                                                              |                               |                                            |
| て表着資格            | 68         | 代表者 🔹                                                                                             |                               | 代帯作品体を「その色」で進行した場合。<br>点形の側に入力してください。      |
| 氏名(フリガナ)         | -010       | エルタ タクオ                                                                                           |                               | (AA++ AA7×-7)                              |
|                  |            |                                                                                                   |                               | (EMAN EMANNA)                              |
| 5.8              | 68         | 江流田 卓夫                                                                                            |                               |                                            |
| 5.名              | 618<br>618 | 江流田 卓夫<br>2270063 (半角数字・ハイフンなし)                                                                   | 住所铁索                          | (正用のフィーエ用ベベース)                             |
| 氏名<br>郵便曲可<br>住所 | 618<br>638 | 江流田 卓夫       2270063       (半角数字・ハイフンなし)       神奈川県横浜市青葉区榎が丘                                      | 住而快南                          | (11月のフィーエ月ベベース)                            |

- チェックをいれると画面下部にある次へボタンがクリックできるようになります。
- 必須項目を全て入力しテストメールの受信確認にチェックを入れ、「次へ」をクリックします。

| たれ (フリカナ)                                                                                                    | -                                                                                                    | IN9 907                                                                                                    |                           | (金角力ナ、金角スペース)                                                                                                    |
|----------------------------------------------------------------------------------------------------|----------------------------------------------------------------------------------------------------|----------------------------------------------------------------------------------------------------|---------------------------|----------------------------------------------------------------------------------------------------|
| A2                                                                                                    | -                                                                                                    | 江流田 孝夫                                                                                                    |                           |                                                                                                    |
| ****                                                                                                    | -                                                                                                    | 2270063 (平角数子・)                                                                                                    | (イランなし) (12月1日)           | ● ■ ● ● ● ● ● ● ● ● ● ● ● ● ● ● ● ● ● ●                                                                                      |
| EN.                                                                                                    |                                                                                                    | 神奈川県横浜市青葉区模が                                                                                                    | ti.                       |                                                                                                    |
| ビル・マンションれな                                                                                                    | 2                                                                                                    |                                                                                                    |                           |                                                                                                    |
| 8318-9                                                                                                    |                                                                                                    |                                                                                                    |                           | (平角都平, ( )及び-)                                                                                                    |
| FAXE#5                                                                                                    |                                                                                                    |                                                                                                    |                           | (平舟前平。( )及び-)                                                                                                    |
| 喻証酬号                                                                                                    |                                                                                                    |                                                                                                    |                           |                                                                                                    |
| eLTAXで利用する単                                                                                                    | 経搬号を入力                                                                                                    | してください。                                                                                                    |                           |                                                                                                    |
|                                                                                                    |                                                                                                    |                                                                                                    |                           |                                                                                                    |
| 862.0049                                                                                                    |                                                                                                    | •••••                                                                                                    |                           | 8桁両上16桁両内で入力してください。                                                                                                    |
| 82254<br>82254 (48230)                                                                                                    | 83                                                                                                    |                                                                                                    |                           | <ul> <li>新田江上14日以内で入力してください。</li> <li>(使用可蔵交字)</li> <li>(黄倉学 A2 a2<br/>(大文学)文学を区現しています)</li> </ul>                           |
| 18523549<br>18523549(1865234)                                                                                                    |                                                                                                    | <ul> <li>・・・・・・・・・・・・・・・・・・・・・・・・・・・・・・・・・・・・</li></ul>                                                                        |                           | 8日日上16日以内で入力してください。<br>(秋川可説文字)<br>・ 第部学 AーZ aーZ<br>(大文学)文学を区別しています)<br>・ 数学 0ー9 ・ 記号 リニャナポッター <sup>56</sup> 。               |
| 明証約49<br>明証約49 (編成341)<br>副与我記壇主情報                                                                                                    |                                                                                                    | ・・・・・・・・・・・・・・・・・・・・・・・・・・・・・・・・・・・・                                                                                           |                           | 8日以上16日以内で入力してください。<br>(規則可能文字)<br>- 満部学Aー2 aー2<br>(大文学大文学を反張しています)<br>- 数学 Dー9 - 記号 (/a+:3,念4-%                             |
| 電証面句<br>間証面句 (編記用)<br>  <b>同与税援士的報</b><br>節与している税理士                                                                                                    | <ul> <li>(2)</li> <li>(2)</li></ul>                                                                                                    | ・・・・・     ・・・・     ・・・・     ・・・・・     ・・・・・     ・・・・・・                                                                         |                           | 8日以上16日以内で入力してください。<br>(規則可能文字)<br>・資意学 Aー2 aーx<br>(大文学大文学を反張しています)<br>・数学 Bー9 ・記号 I/a+:a,含4-%。                              |
| 朝廷浩平<br>朝廷浩平 (朝政用)<br>  <b>同与称2県土竹将</b><br>第5している19道士                                                                                                    | <ul> <li>(二)</li> <li>(二)</li></ul>                                                                                                    | ・・・・・     ・・・・     ・・・・     ・・・・     ・・・・     ・・・・     ・・・・     ・・・・・     ・・・・     ・・・・・・                                      | 間与税理士類し                   | 8日以上16日以内で入力してください。<br>(規則可違文字)<br>・資意学Aー2 aー2<br>(大文学大文学を反張しています)<br>・数学 0ー9 ・記号 (/a+:#,意本-%                                |
| 戦後高寺<br>戦後高寺 (編成用)<br>  <b>同与税増士情報</b><br>怒与している税増士<br>戦労税理士の物解                                                                                                    | 図3<br>図3<br>の時料を入力<br>図3                                                                                                    | ・・・・・     ・・・・     ・・・・     ・・・・     ・・・・     ・・・・     ・・・・     ・・・・     ・・・・     ・・・・     ・・・・     ・・・・・     ・・・・・     ・・・・・・ | 間与初建士類し<br>気石 (フリカナ) ・気石・ | SHIG上16HIQ内で入力してください。<br>(使用可違文字)<br>・資意学 A-2 a-2<br>(大文学)大学を定見しています)<br>・哲学 0~9 - 記号 !/n+:ま,含4-% 電話簡号を入力してください。             |
| <ul> <li>(編二市中 (編二市))</li> <li>(編二市)</li> <li>(編二市)<td><ul> <li>()</li> <li>()</li> <li< td=""><td></td><td>間与税理士類し<br/>氏舌(ブリガナ)・氏舌・</td><td>8日以上16日以内で入力してください。<br/>(秋明可蔵文字)<br/>・美彦学 A~2 a~2<br/>(大文学小文学を区項しています)<br/>・数学 2~9 · 記号 1/a+:ま,含本:%</td></li<></ul></td></li></ul> | <ul> <li>()</li> <li>()</li> <li< td=""><td></td><td>間与税理士類し<br/>氏舌(ブリガナ)・氏舌・</td><td>8日以上16日以内で入力してください。<br/>(秋明可蔵文字)<br/>・美彦学 A~2 a~2<br/>(大文学小文学を区項しています)<br/>・数学 2~9 · 記号 1/a+:ま,含本:%</td></li<></ul> |                                                                                                    | 間与税理士類し<br>氏舌(ブリガナ)・氏舌・   | 8日以上16日以内で入力してください。<br>(秋明可蔵文字)<br>・美彦学 A~2 a~2<br>(大文学小文学を区項しています)<br>・数学 2~9 · 記号 1/a+:ま,含本:%                              |
| <ul> <li>(編二市中</li> <li>(編二市)</li> <li>(編二市)</li> <l< td=""><td></td><td></td><td>間与税理士類し<br/>氏名(ブリカナ)・氏名・</td><td>8日以上16日以内で入力してください。<br/>(秋明可蔵文字)<br/>・美彦学 A-2 a~2<br/>(大文学小文学を区項しています)<br/>・数学 D~9 · 記号 1/a+:ま,由+5%_<br/>数学 D~9 · 記号 1/a+:ま,由+5%_</td></l<></ul>                                                                                                    |                                                                                                    |                                                                                                    | 間与税理士類し<br>氏名(ブリカナ)・氏名・   | 8日以上16日以内で入力してください。<br>(秋明可蔵文字)<br>・美彦学 A-2 a~2<br>(大文学小文学を区項しています)<br>・数学 D~9 · 記号 1/a+:ま,由+5%_<br>数学 D~9 · 記号 1/a+:ま,由+5%_ |

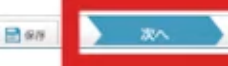

法人番号の入力を省略した場合は「法人番号が未入力です」というメッセージが表示されますが、「いいえ」をクリックし先に進むことができます。

| 暗証番号                                             |                                                                                      |                                              |                |
|--------------------------------------------------|--------------------------------------------------------------------------------------|----------------------------------------------|----------------|
| eLTAXで利用する暗証番号を入力                                | してください。                                                                              |                                              |                |
| 暗証番号 必須                                          | ••••••                                                                               | 8桁以上16桁以内で入力して<br>[使用可能文字]<br>・革数字 4~7 - 3~7 | ください。          |
| 暗証番号 (確認用) · · · · · · · · · · · · · · · · · · · | Webページからのメッセージ                                                                       | 業<br>年成時等に自動的に反映されます。<br>条作に進みます。            | ます)<br>*,@\$-% |
| 関与税理士情報                                          |                                                                                      |                                              |                |
| 関与している税理士の情報を入力                                  | してくだとい                                                                               | 400 000Z                                     |                |
| 関与税理士の有無 必須                                      | <ul> <li>関与税理士有り</li> <li>関与税理士無し</li> <li>関与税理士がいる方は税理士の氏名(フリガナ)・氏名・電話番号</li> </ul> | 号を入力してください。                                  |                |

#### • 提出先・手続情報の入力をおこないます。

| PCdesk (WEB版)                                |                                                     |             |                   | の<br>お問い合わせ  | ?<br>マニュアル       | <b>×</b><br>終了する |
|----------------------------------------------|-----------------------------------------------------|-------------|-------------------|--------------|------------------|------------------|
| 🛓 提出先・手続情報入力                                 |                                                     | 【】<br>提出先選択 | 2<br>利用編出情報<br>入力 | 3<br>入力情報の確認 | <b>4</b><br>職子署名 | <b>5</b><br>元7   |
| 利用税目及び提出先事務所等を入力し、「次<br>「保存」ボタンをクリックすると、現在まで | へ」ボタンをクリックしてください。<br>の入力内容を端末に一時保存でき、あとから再開することができ? | ます。         |                   |              |                  |                  |
| 提出先・手続情報の追加・室更・削除は、こ<br>必要項目を入力し、「追加」ボタンをクリッ | の利用届出の提出後に、PCdesk(DL)版等を用いて行うことができ<br>クしてください。      | きます。        |                   |              |                  |                  |
| 提出先情報                                        |                                                     |             |                   |              | _                |                  |
| 利用爾出提出先 橫浜                                   | π <b>.</b>                                          |             |                   |              |                  |                  |
| 提出先·手続情報                                     |                                                     |             |                   |              |                  |                  |
| 提出先・手続情報を入力し、「追加ボタン<br>提出先・手続情報入力            | J をクリックしてください。                                      |             |                   |              |                  |                  |
| 利用税回提出先事務所等                                  | 個人都道府県民税・市区町村民税(特徴)<br>法人市町村民税<br>固定資産税(領却資産) ▼     |             |                   |              |                  |                  |
| 事業所又は給与支払者の所在地若しくは課                          | 事業所税<br>事業所税・事業所用家屋貸付<br>その他 申請・届出                  |             |                   |              |                  |                  |
| 利用者情報と同一の住所又は所有                              | 王地を使用する。                                            |             |                   |              |                  |                  |

#### 選択した提出先の地方団体に対してどの税目の手続きをおこなうか、また取り扱う税事務所 を選択します。

| desk (WEB版)                            |                                                   |                                                                                                    |               | いたいたわせ                                                                                                    | ?<br>マニュアル | <b>X</b><br>約7寸 |
|----------------------------------------|---------------------------------------------------|----------------------------------------------------------------------------------------------------|---------------|----------------------------------------------------------------------------------------------------|------------|-----------------|
| , 提出先・手続情報入力                           |                                                   |                                                                                                    | 3<br>提出先選択 利用 | <ol> <li>3</li> <li>3</li> <li>3</li> <li>3</li> <li>3</li> <li>3</li> <li>3</li> <li>3</li> <li>4</li> <li>4</li> <li>5</li> <li>5</li> <li>5</li> <li>6</li> <li>7</li> <li>7</li> <li>8</li> <li>7</li> <li>7</li> <li>8</li> <li>7</li> <li>7</li> <li>8</li> <li>7</li> <li>7</li> <li>8</li> <li>7</li> <li>7</li> <li>8</li> <li>7</li> <li>7</li> <li>8</li> <li>7</li> <li>7</li> <li>8</li> <li>7</li> <li>8</li> <li>7</li> <li>7</li> <li>8</li> <li>7</li> <li>7</li> <li>8</li> <li>8</li> <li>7</li> <li>7</li> <li>8</li> <li>8</li> <li>7</li> <li>8</li> <li>8</li> <li>9</li> <li>8</li> <li>9</li> <li>9</li></ol> | 4<br>尾子著名  | 5<br>元7         |
| 用税目及び提出先事務所等を入力し、<br>保存」ボタンをクリックすると、現4 | 「次へ」ボタンをクリック<br>Eまでの入力内容を端末に一                     | っしてください。<br>時保存でき、あとから再開すること                                                                                                    | ができます。        |                                                                                                    |            |                 |
| 出先・手続情報の追加・変更・削除(<br>要項目を入力し、「追加」ボタンを! | は、この利用届出の提出後に<br>フリックしてください。                      | 、PCdesk(DL)版等を用いて行うこ                                                                                                    | とができます。       |                                                                                                    |            |                 |
| 提出先情報                                  |                                                   |                                                                                                    |               | _                                                                                                    |            |                 |
| 利用属出提出先                                | 橫浜市                                               |                                                                                                    |               |                                                                                                    |            |                 |
| 提出先・手続情報                               |                                                   |                                                                                                    |               |                                                                                                    |            |                 |
| 提出先・手続情報を入力し、「追加<br>提出先・手続情報入力         | ボタン」 をクリックしてくだ                                    | さい。                                                                                                    |               |                                                                                                    |            |                 |
| 利用税回<br>提出先事務所等                        | 個人都道府所<br>法人市町村日<br>固定資産税<br>事業所税・事業所税・<br>もの他 申請 | 限民税・市区町村民税(特徴)<br>2税<br>(信却資産)<br>業所用家屋貸付<br>・届出                                                                                                    | •             |                                                                                                    |            |                 |
| ■業所又は船与支払者の所任地名し 利用者情報と同一の住所又          | は所在地を使用する。                                        |                                                                                                    |               |                                                                                                    |            |                 |
| 利用者情報(住所)                              | 神奈川圓橋湯                                            | 兵市青葉区青葉台                                                                                                    |               |                                                                                                    |            |                 |
| <ul> <li>利用者情報の住所又は所存</li> </ul>       | 地とは異なる情報を入力する                                     | õ.                                                                                                    |               |                                                                                                    |            |                 |
|                                        |                                                   | <ul> <li>نقار المحمد المحمد الم<br/>المحمد المحمد المحمد المحمد المحمد المحمد المحمد المحمد المحمد المحمد المحمد المحمد المحمد المحمد المحمد المحمد المحمد المحمد المحمد المحمد المحمد المحمد المحمد المحمد المحمد المحم<br/>المحمد المحمد ال<br/>محمد المحمد المحمد المحمد المحمد المحمد المحمد المحمد المحمد المحمد المحمد المحمد المحمد المحمد المحمد المحمد المحمد المحمد المحمد المحمد المحمد المحمد المحمد المحمد المحمد المحمد المحمد المحمد المحمد المحمد المحمد المحمد المحمد الم</li></ul> |               |                                                                                                    |            |                 |

#### • 例では、横浜市を選択しているため市町村民税等、市区町村あての税目のみが選択可能と なっています。

| desk (WEB版)                      |                        |                                                                        |               |                   | の<br>お問い合わせ  | <b>?</b><br>ק=בדא | <b>X</b><br>877 |
|----------------------------------|------------------------|------------------------------------------------------------------------|---------------|-------------------|--------------|-------------------|-----------------|
| , 提出先・手続情報フ                      | 入力                     |                                                                        | <b>建</b> 出先選択 | 2<br>利用届出情報<br>入力 | 3<br>入力情報の確認 | <b>4</b><br>電子署名  | 5<br>元7         |
| 用税目及び提出先事務所等を入<br>呆存」ボタンをクリックすると | カし、「次へ」ボタ<br>、現在までの入力内 | ンをクリックしてください。<br>容を端末に一時保存でき、あとから再開す                                   | ることができます。     |                   |              |                   |                 |
| 出先・手続情報の追加・変更・<br>要項目を入力し、「追加」ボタ | 削除は、この利用届<br>シをクリックしてく | 出の提出後に、PCdesk(DL)版等を用いて往<br>ださい。                                       | テうことができます。    |                   |              |                   |                 |
| 提出先情報                            |                        |                                                                        |               |                   |              | _                 |                 |
| 利用篇出提出先                          | 橫浜市                    |                                                                        |               |                   |              |                   |                 |
| 提出先・手続情報                         |                        |                                                                        |               |                   |              |                   |                 |
| 提出先・手続情報を入力し、「                   | 「追加ボタン」をクリ             | ックしてください。                                                              |               |                   |              |                   |                 |
| 提出先・手続情報入力                       |                        |                                                                        |               |                   |              |                   |                 |
| 利用税口提出先事務所等                      |                        | 個人都這府県民稅・市区町村民稅(特徵)<br>法人市町村民稅<br>固定資産稅(個却資産)<br>事業所稅<br>事業所稅+事業所用家屋貸付 | •             |                   |              |                   |                 |
| 事業所又は給与支払者の所在地                   | 也若しくは課税地               | その他 申請・届出                                                              |               |                   |              |                   |                 |
| <ul> <li>利用者情報と同一の</li> </ul>    | 住所又は所在地を使用             | 1する。                                                                   |               |                   |              |                   |                 |
|                                  |                        |                                                                        |               |                   |              |                   |                 |
| 利用者情報(住所)                        |                        | 神奈川鳳橫浜市青葉区青葉台                                                          |               |                   |              |                   |                 |
| 利用者情報(住所)<br>利用者情報の住所又(          | は所在地とは異なる作             | 神奈川県機浜市青葉区青葉台<br>朝報を入力する。                                              |               |                   |              |                   |                 |

#### • 申告納付先の地方団体や税目が複数ある場合は、PCdesk(DL版)を使って提出先の 追加をおこなってください。

| Cdesk (WEB版)                                             |                                                                                                    |                  | お問い合わせ       | ?<br>マニュアル | <b>X</b><br>終了する |
|----------------------------------------------------------|----------------------------------------------------------------------------------------------------|------------------|--------------|------------|------------------|
| 🛓 提出先・手続情報入力                                             | <ol> <li>3</li> <li>3</li> <li>3</li> <li>3</li> <li>3</li> <li>3</li> <li>3</li> <li>3</li> <li>3</li> <li>3</li> <li>3</li> <li>4</li> <li>5</li> <li>5</li></ol> | <b>4</b><br>尾子兼名 | ···· 5<br>元7 |            |                  |
| 利用税目及び提出先事務所等を入力し、「次へ」<br>「保存」ボタンをクリックすると、現在までの <i>)</i> | ボタンをクリックしてください。<br>、力内容を端末に一時保存でき、あとから再開することがで                                                                                                    | きます。             |              |            |                  |
| 8出先・手続情報の追加・変更・削除は、この≉<br>3要項目を入力し、「追加」ボタンをクリックし         | 川用届出の提出後に、PCdesk(DL)版等を用いて行うことが<br>いてください。                                                                                                    | できます。            |              |            |                  |
| 提出先情報                                                    |                                                                                                    |                  |              | _          |                  |
| 利用扁出提出先 橫浜市                                              |                                                                                                    |                  |              |            |                  |
| 提出先・手続情報                                                 |                                                                                                    |                  |              |            |                  |
| 提出先・手続情報を入力し、「追加ボタン」で<br>提出先・手続情報入力                      | をクリックしてください。                                                                                                    |                  |              |            |                  |
| 利用税回<br>提出先事務所等                                          | 個人都道府県民稅・市区町村民稅(特徽)<br>法人市町村民稅<br>固定資産稅(佰却資產)<br>事業所稅<br>事業所稅,事業所用家屋貸付                                                                                                    |                  |              |            |                  |
| 事業所又は給与支払者の所在地若しくは課税地                                    | その他 申請・届出                                                                                                    |                  |              |            |                  |
| 利用者情報と同一の住所又は所在地                                         | を使用する。                                                                                                    |                  |              |            |                  |
| 利用暫情報(住所)                                                | 神奈川鳳橇浜市青葉区青葉台                                                                                                    |                  |              |            |                  |
| <ul> <li>利用者情報の住所又は所在地とは異</li> </ul>                     | なる情報を入力する。                                                                                                    |                  |              |            |                  |
|                                                          | ( <b>1</b> ) i8.00                                                                                                    |                  |              |            |                  |

 プルダウンで利用税目と提出先事務所等を選択した後、事務所または給与支払者の所在 地、もしくは課税地を登録します。

| 用届出提出先                           | 横浜市                   |  |
|----------------------------------|-----------------------|--|
| 提出先・手続情報                         |                       |  |
| 出先・手続情報を入力し、「追加<br>- 提出先・手続情報入力  | ポタン」 をクリックしてください。     |  |
| 利用税目                             | 個人都道府県民税·市区町村民税(特徴) ▼ |  |
| 提出先事務所等                          | 構浜市特別徴収センター・          |  |
| 事業所又は船与支払者の所在地若し                 | くは課税地                 |  |
| <ul> <li>利用者情報と同一の住所又</li> </ul> | は所在地を使用する。            |  |
| 利用者情報(住所)                        | 神奈川県橫浜市青葉区青葉台         |  |
| <ul> <li>利用者情報の住所又は所存</li> </ul> | 地とは異なる情報を入力する。        |  |
|                                  | 通加                    |  |

- 利用者情報と同一の住所または所在地を使用し、追加をおこないます。利用税目と提出先 事務所等を選択後、事務所または給与支払者の所在地、もしくは課税地を入力すると次ボ タンがクリックできるようになります。
- 複数の税目を利用する場合は操作を繰り返してください。

| 提出先・手続情報入力                        | 個人都谙府県民税·市区町村民税 (時微) ▼ |  |
|-----------------------------------|------------------------|--|
| 提出先事務所等                           | 横浜市特別徴収センター ・          |  |
| 事業所又は給与支払者の所在地若しく                 | は課税地                   |  |
| <ul> <li>利用者情報と同一の住所又は</li> </ul> | は所在地を使用する。             |  |
| 利用者情報(住所)                         | 神奈川県橫浜市青葉区青葉台          |  |
| ○ 利用者情報の住所又は所在#                   | 也とは異なる情報を入力する。         |  |
|                                   | (€) i8.10              |  |
|                                   |                        |  |

#### 3.電子署名

- 入力した「利用届出(新規)」の情報に押印に相当する電子署名をおこないます。
- あらかじめご準備した電子証明書に合わせてICカードやUSDトークンタイプまたはファイルタイプ
   と、タイプごとに読み込み方法を選択します。
- マイナンバーカードの利用であれば、「ICカード又はUSBトークンを利用」を選択しプルダウンメニューから「公的個人認証サービス(個人番号カード)」を選択します。

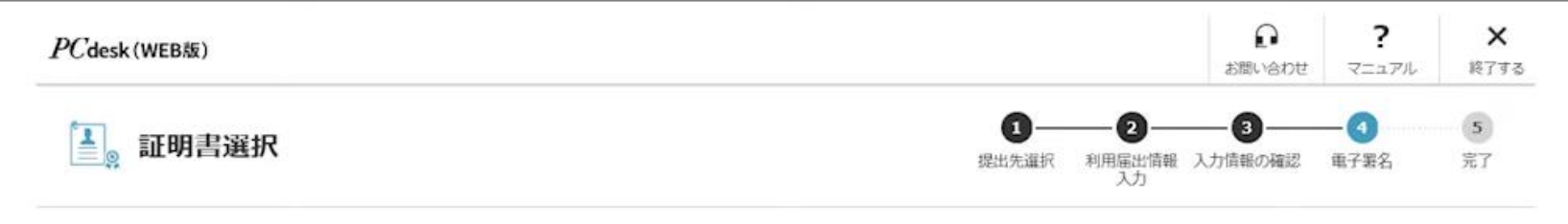

署名に使用する証明書を選択します。ICカード又はUSBトークンを利用する場合は、認証局サービス名を選択してください。
 それ以外の証明書を利用する場合は「他メディアを利用」を選択してください。
 選択後、「次へ」ボタンをクリックしてください。
 ※お使いのOS・ブラウザにより、利用可能な証明書が異なります。
 詳細は こちら から確認してください。

ICカード又はUSBトークンを利用

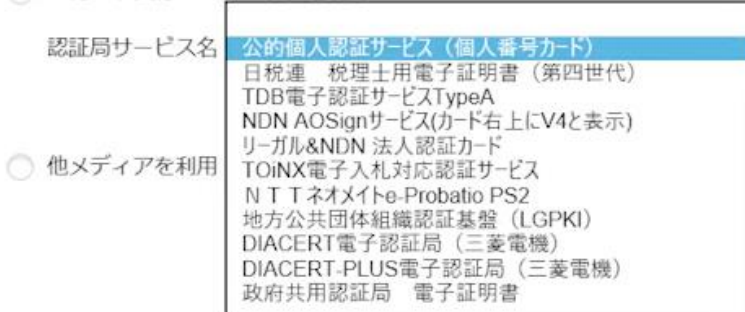

#### 3.電子署名

- ここではセコム社発行のファイルタイプの電子証明書を使用する例を紹介します。他の電子証明書でも手続きは同様です。
- 「他メディアを利用」を選択し画面下部「次へ」をクリックします。

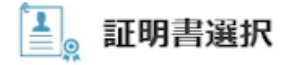

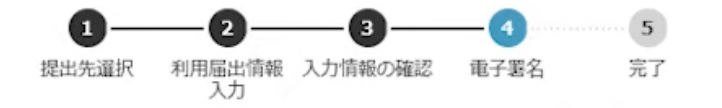

署名に使用する証明書を選択します。ICカード又はUSBトークンを利用する場合は、認証局サービス名を選択してください。 それ以外の証明書を利用する場合は「他メディアを利用」を選択してください。 選択後、「次へ」ボタンをクリックしてください。 ※お使いのOS・ブラウザにより、利用可能な証明書が異なります。 詳細は こちら から確認してください。

ICカード又はUSBトークンを利用

認証局サービス名 🔹

他メディアを利用

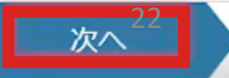

3.電子署名

- 電子証明書の記載内容が表示されます。
- 確認し「OK」をクリックすると「利用届出(新規)」の情報に電子署名が付与され提出されます。

| Cuese (Incost)                        |                       |                                                                  | お問い合わ | せ マニュアル 終了する | - |
|---------------------------------------|-----------------------|------------------------------------------------------------------|-------|--------------|---|
| 🛓 証明書達                                | 電子証明書確認               | <b>^</b> _ <b>^</b>                                              | × Now | 5 R7#6 %7    |   |
| 客名に使用する証明<br>それ以外の証明書を                | 以下の電子証明書<br>内容を確認の上、「 | で署名を行います。<br>OK」ボタンをクリックしてください。                                  | 0     |              |   |
| #1580、100ペリ<br>※お使いのOS・ブ<br>詳細は こちら カ | 発行元                   | SECOM Trust.net Co., Ltd. SHA256 TEST<br>SECOM Passport for G-ID |       |              |   |
| ○ ICカード又I<br>認証局サート                   | シリアルナンバー              |                                                                  |       |              |   |
| HOAD YS 7                             | 氏名又は名称                |                                                                  |       |              |   |
| <ul> <li>他メディアな</li> </ul>            | 住所                    |                                                                  |       |              |   |
|                                       | 有効期間                  | 2018年01月30日 から 2021年02月27日 まで                                    |       |              |   |
|                                       | 代表者資格                 |                                                                  |       |              |   |
|                                       | 代表者氏名 税理十登録番号         |                                                                  |       |              |   |
|                                       |                       | OK キャンセル                                                         |       |              |   |
| L                                     |                       |                                                                  |       |              |   |

## 4.利用者ID発行

- 「利用届出(新規)」が受け付けられると利用者IDが発行されます。
- 利用届出送信結果のこの画面でのみ作成された利用者IDの確認ができます。
- 利用者IDを失念してしまうと「利用者ID再通知申請」の手続きが必要になりますので、必ず お控えください。

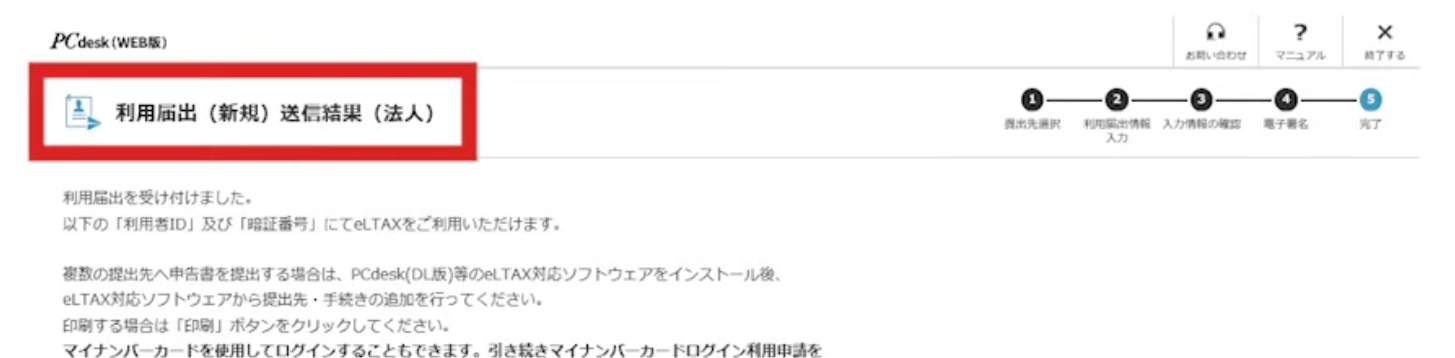

行う場合は「マイナンバーカードログイン利用申請」ボタンをクリックしてください。

「終了」ボタンをクリックすると、当該画面を閉じます。

| 利用者ID・暗証番号 |                                                 |
|------------|-------------------------------------------------|
| 利用者ID      | kmx42032965                                     |
| 暗延曲号       | <ul> <li>●●●●●●●●</li> <li>● 暗証番号を表示</li> </ul> |
| 属出受付番号     | T1-2020-00006785                                |
| 利用者種別      |                                                 |
| 利用者種別      | 法人                                              |
| 提出先        |                                                 |

## 4.利用者ID発行

#### • 印刷する場合は画面下部の「印刷」ボタンをクリックしてください。

|                                         | ドリーナハルギーナル         | R. Auf 7               |                                  |         |
|-----------------------------------------|--------------------|------------------------|----------------------------------|---------|
| 氏名 (フリガナ)                               |                    |                        |                                  |         |
| 氏名                                      |                    |                        |                                  |         |
| 電話番号                                    |                    |                        |                                  |         |
| 【届出理由】                                  |                    |                        |                                  |         |
| 届出理由                                    | eLTAXの利用           | 月を開始する。                |                                  |         |
| 提出先                                     |                    |                        |                                  |         |
| 提出先<br>提出先・手続情報                         |                    |                        |                                  |         |
| Ⅰ 提出先<br>提出先・手続情報                       | 川用税目               | 提出先事務所等                | 事業所又は給与支払者の所在地若                  | もしくは課税地 |
| <b>提出先</b> 提出先・手続情報 <i>↓</i> 個人都道府県民税・オ | J用税目<br>5区町村民税(特徴) | 提出先事務所等<br>横浜市特別徴収センター | 事業所又は給与支払者の所在地若<br>神奈川県横浜市青葉区青葉台 | もしくは課税地 |
| <ul> <li>提出先・手続情報</li> <li></li></ul>   | I用税目<br>河区町村民税(特徴) | 提出先事務所等<br>横浜市特別徴収センター | 事業所又は給与支払者の所在地名<br>神奈川県横浜市青葉区青葉台 | もしくは課税地 |

## 4.利用者ID発行

- 「利用届出(新規)」が完了しました。
- 利用者ID作成完了後、はPCdesk(WEB版)にログインができるようになります。
- ログイン後は画面上部にログイン中の利用者ID、名称が表示されます。

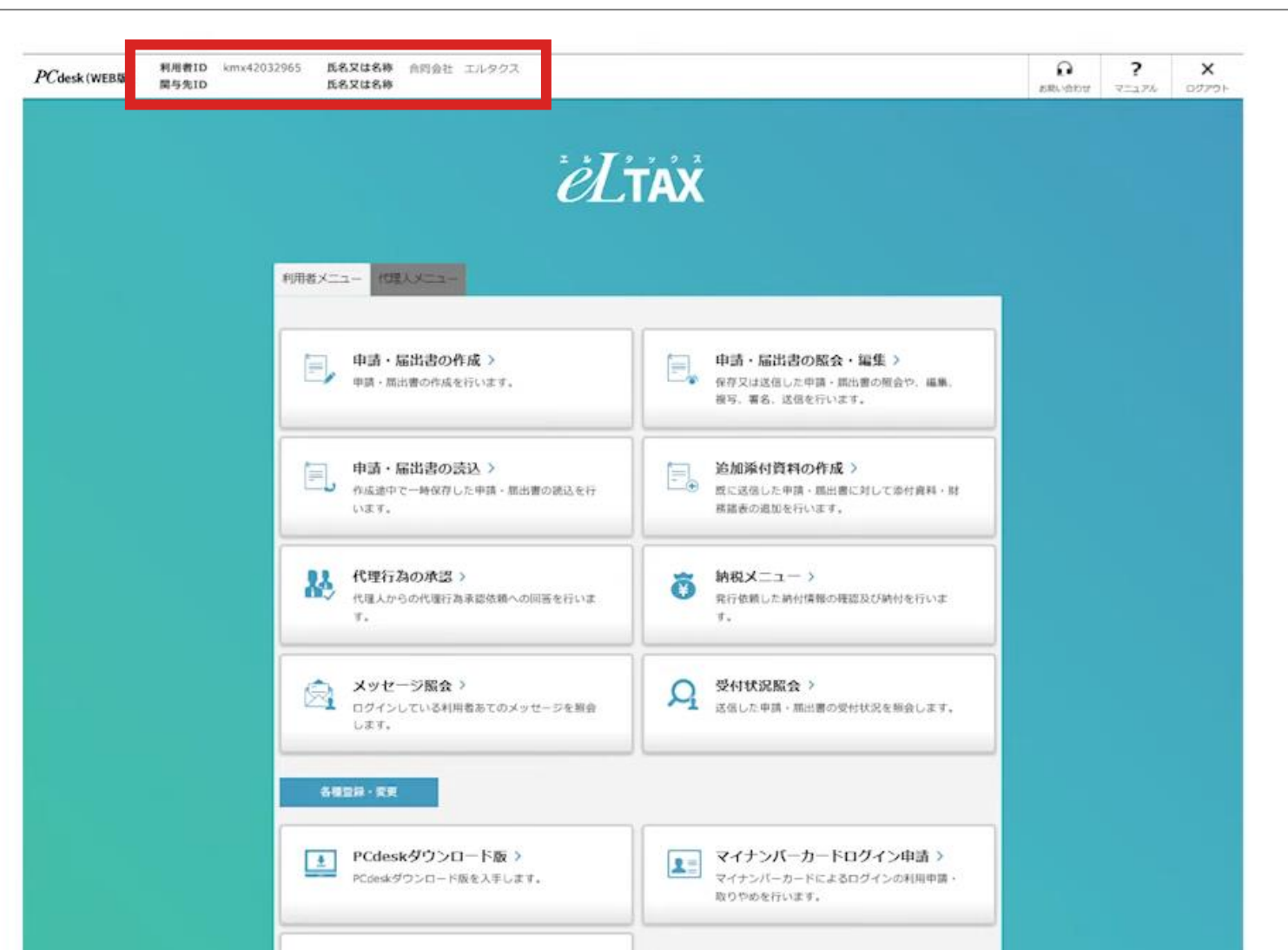

26

#### 【参考】電子証明書について(要否)

- 電子証明書は、従来の書面による手続きにおける印鑑証明書などに相当するもので、特定 の発行機関や認証局が発行する電子的な身分証明書です。
- 電子証明書には所有者を証明する情報などが記録されています。電子証明書を使用して電子署名をおこなうことにより、なりすまし(第三者が利用者のふりをして申請すること)やデータの改ざん(第三者が内容を書き換えること)を防ぐことができます。
- eLTAXでは、申告データ等を送信する際に、この電子証明書によって電子署名をおこないま
   す。
- ただし、税理士に申告書等の作成・送信を依頼している納税者の場合、電子証明書は不要です。

#### 電子証明書の要否

|     | 利用者              | 電子証明書の準備 |
|-----|------------------|----------|
| 税理士 |                  | 必須       |
| 納税者 | 税理士に依頼する場合       | 不要       |
|     | ご自身で電子申告等をおこなう場合 | 必須       |

#### 【参考】電子証明書について(利用可能な電子証明書)

#### • 利用できる電子証明書は、以下のとおりです。いずれかを入手してください。

※eLTAXでは、法人の代表者と受任者の委任関係を電子的に証明する電子委任状「電子証明書方式」について、対応しています。 詳細は、eLTAXホームページ「eLTAXにおける電子委任状対応について」をご確認ください。 ※MacOSを利用される場合は、「公的個人認証サービス」に基づく電子証明書のみ利用可能です。

#### 利用可能な電子証明書

| 種類                                                          | 発行機関                    |
|-------------------------------------------------------------|-------------------------|
| 「商業登記に基礎を置く電子認証制度」に基づく電子証明書(商業登記電子証明書)                      | 商業登記認証局(法務省運営)          |
| 「公的個人認証サービス」に基づく電子証明書                                       | 地方公共団体情報システム機構          |
| 日本税理士会連合会認証局/税理士証明書発行サービスに関わる認証局が作成する電子証明書                  | NTTビジネスソリューションズ株式会社     |
| TDB電子認証サービス Type A に関わる認証局が作成する電子証明書                        | 株式会社帝国データバンク            |
| AOSignサービスに関わる認証局が作成する電子証明書                                 | 日本電子認証株式会社              |
| 法人認証カードサービスに関わる「商業登記に基礎を置く電子認証制度」を運営する電子認証登記所が作成す<br>る電子証明書 | 株式会社リーガル/日本電子認証株式会社     |
| TOiNX電子入札対応認証サービスが作成する電子証明書                                 | 株式会社トインクス               |
| e-Probatio PS2サービスが作成する電子証明書                                | NTTビジネスソリューションズ株式会社     |
| セコムパスポート for G-IDが作成する電子証明書                                 | セコムトラストシステムズ株式会社        |
| DIACERT/DIACERT-PLUS サービス電子認証局が作成する電子証明書                    | 三菱電機インフォメーションネットワーク株式会社 |
| 地方公共団体組織認証基盤(LGPKI)が発行する「職責証明」                              | 地方公共団体情報システム機構          |
| 政府共用認証局が作成する電子証明書                                           | 政府共用認証局                 |

### 【参考】電子証明書について(有効期間と取得費用)

- 電子証明書には、それぞれの発行機関や認証局によって有効期間(証明期間)が定められています。例えば、商業登記認証局の場合は、3か月から27か月まで3か月単位で指定できます。
- 公的個人認証サービスの場合は、発行の日以後5回目の誕生日までですが、それより前に 失効する場合があります。有効期間の詳細については、それぞれの発行機関や認証局へお 問い合わせください。

#### 有効期間と取得費用(商業登記電子証明書の場合)

2023年10月現在

| 有効期間  | 3か月    | 6 か月   | 9 か月   | 12か月   | 15か月   | 18か月   | 21か月   | 24か月   | 27か月   |
|-------|--------|--------|--------|--------|--------|--------|--------|--------|--------|
| 発行手数料 | 1,300円 | 2,300円 | 3,300円 | 4,300円 | 5,300円 | 6,300円 | 7,300円 | 8,300円 | 9,300円 |

### 【参考】電子証明書について(取得の流れ)

- 発行機関や認証局から電子証明書を取得する流れは下図のようになります。
- 商業登記認証局と公的個人認証サービスから電子証明書を取得する流れを紹介します。

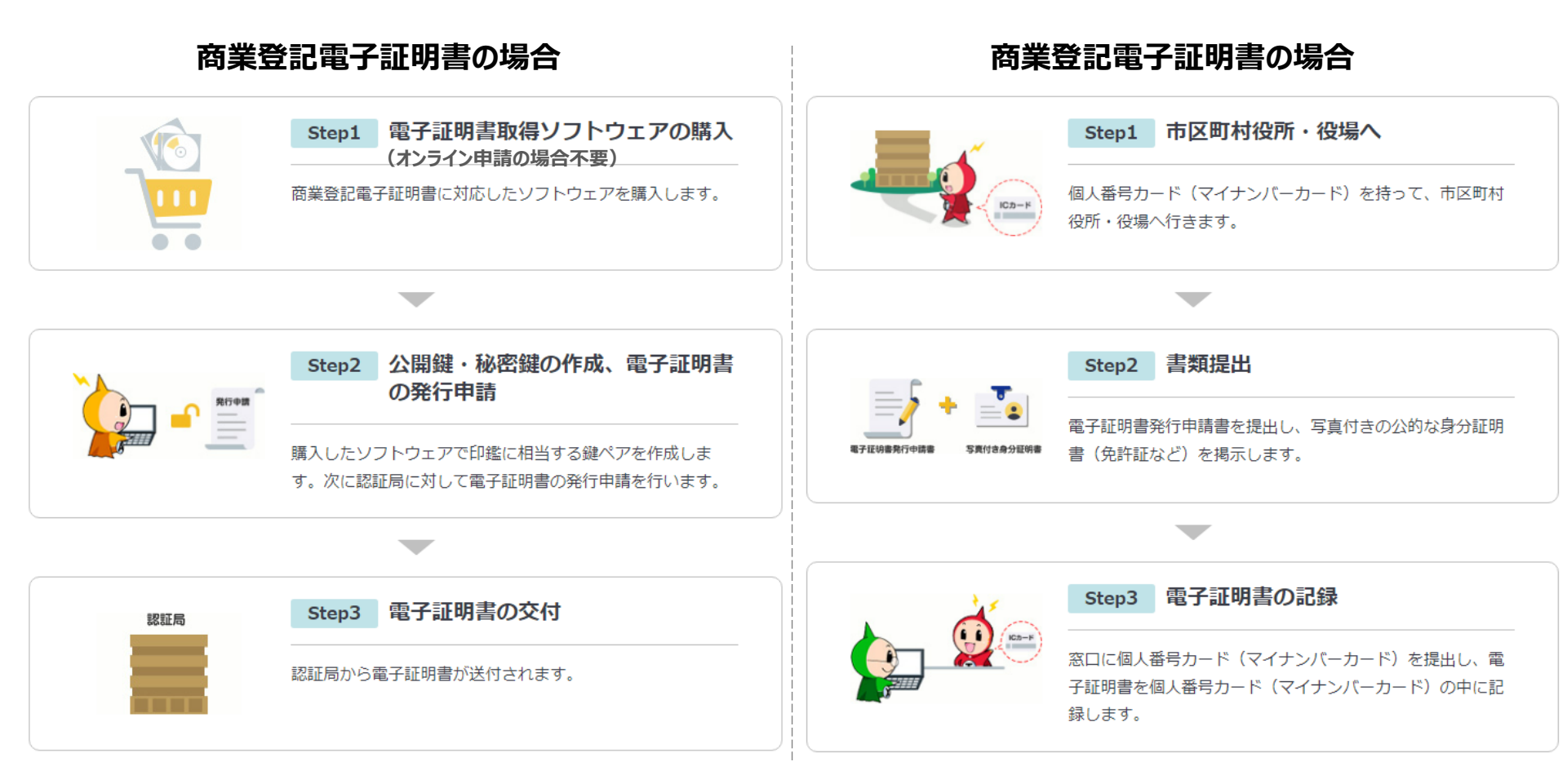